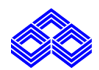

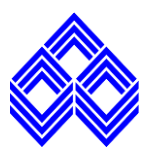

User Manual for Existing Account Holders to Apply Credit Card through Do-it-Yourself Portal (DIY PORTAL)

\*This document contains the operational flow for the Applicant to apply Credit Card through Do-it-Yourself portal.

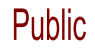

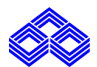

# **DIY - Do It Yourself**

A customer can apply for a IOB credit card by using IOB's Online Portal (Do It Yourself – DIY).

Kindly Visit www.iob.in  $\rightarrow$  Cards $\rightarrow$ Credit Card  $\rightarrow$ Click on Apply Online

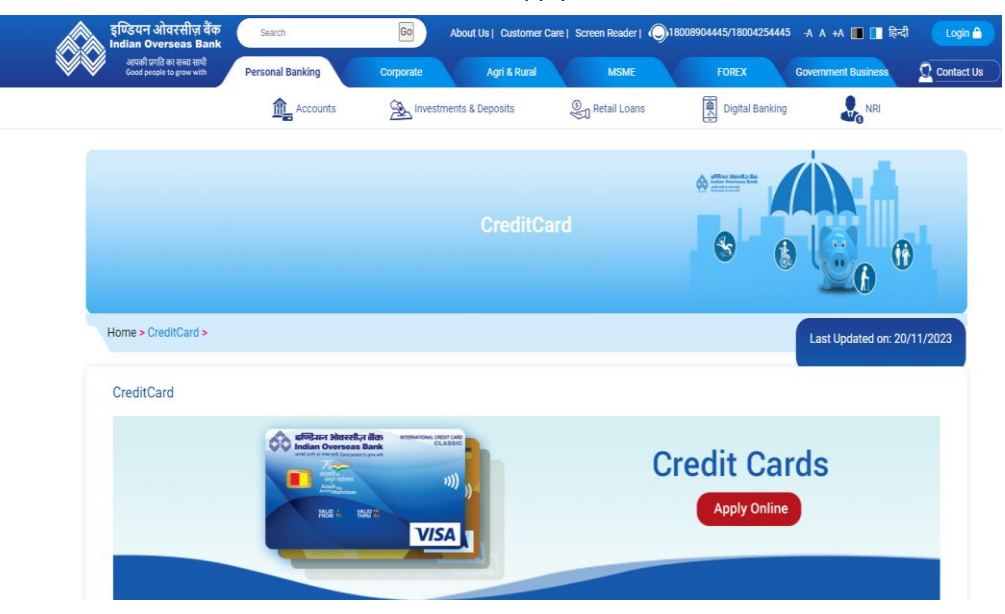

• After this customer will be directed to below page Click **Yes** for IOB's existing customer.

| Indian Overseas Bank                 | Welcome to Indian Overseas Bank ! It is pleasure having you here. We would like to have few details of yours. Are you an existing Indian Overseas Bank Customer? Yes No |
|--------------------------------------|----------------------------------------------------------------------------------------------------|
| Indian Overseas Bank<br>Credit Cards |                                                                                                    |
|                                      |                                                                                                    |

• Enter the PAN Number and Personal mail ID then click on submit.

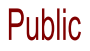

| Indian Overseas Bank<br>Indian Overseas Bank<br>Credit Cards | Welcome to Indian Overseas Bank !<br>It is pleasure having you here. We would like to have few details of yours.<br>Are you an existing Indian Overseas Bank Customer?<br>Ves No<br>PANH Number*<br>BRTPS10270<br>Present Brail D*                                                               |
|--------------------------------------------------------------|----------------------------------------------------------------------------------------------------|
|                                                              | mathain e1804@gmail.com<br>Submit<br>For seamless credit card experience request you to keep below documents handy.<br>Aadhaar Registered Mobile Number<br>PAN Number<br>ITR Login Credentials (Optional)<br>ITR Login Credentials (Optional)<br>Devod PDF document<br>Address Prof ODF document |
| The MDG Global Distance Credit Card                          | Instruction for its of secondarian     Latest ITR or last 3 months Salary Slip along with 6 months Bank statement in which Salary is credited                                                                                                    |

• Click on I agree and accept to proceed.

|                                      | Terms and conditions ×                                                                                                    | s Bank !                                          |
|--------------------------------------|----------------------------------------------------------------------------------------------------|---------------------------------------------------|
|                                      | 1. I/we hereby apply for IOB Credit Card                                                                                                    | <ul> <li>Italis of yours.</li> </ul>              |
|                                      | <ol> <li>I/we hereby declare that information shared with Bank Staff/Representative of its Subsidiary is complete and true and<br/>IOB/IOB Card is entitled to verify this directly or/and through any outsource agencies/ third-party agents.</li> </ol>                                                                                                    | Sustomer?                                         |
| Indian Overseas Bank                 | 3. I hereby give my consent to the Bank to provide me a different card (in case I am not eligible for the product applied<br>for) I am aware that the Bank reserves the right not to return the supporting documents given by me along with the<br>application.                                                                                                    |                                                   |
|                                      | 4. I/we authorize IOB to debit mylour credit card account for any fees, charges, interest, etc. The usage of the credit cards by meius will also be deemed to be automatic confirmation of the acceptance of the said terms and conditions. Uneven table balance to comply with be used of the Foreign Exchange Management At 1999 and the amendments thereof as stpulated by the Reserve Bank of India. I/we undetake to inimited IOB and surrender our credit cards before proceeding overses on permanent employment and/or emigrating and/or changing mylour tablenality.                                                                                                    |                                                   |
| Indian Overseas Bank<br>Credit Cards | 5.1 hereby declare that the details furnished in the application are true and correct to the best of my knowledge and<br>belief. I undertake to inform IOB for any changes therein, immediately. In case any of the information is found to be<br>false/untrue insideading or mispresenting.] are aware that I shall be held liable for it.                                                                                                    |                                                   |
|                                      | 6. Iven authorize ICB to chare details of my/our card transactions with other card lessers and/or financial institutions and/or other entities as ICB may doem fit five activatively give consent to ICB to provide details of my/our card transactions and hereby give consent to ICB to provide details of my/our card transactions and hereby give consent to ICB to provide details of my/our card transactions of the contrast setting of assign any activities to any bird park agencies for the purpose of processing, issuing, marketing and management of all activities relating to craft card. In addition to any general right to set-off or other rights contered to IVB to provide details of my/our agreement. It was authorize ICB to which notice, contraine or consolidate the outstanding balance on the card account other account(s), in or towards the satisfaction of my liability to ICB under this Agreement 1 also authorize ICB and its Subsidiaries to sent me SSIX Satters on marketing account related Information or my mobile phone number. | vlow documents handy.                             |
|                                      | 7. I herebu autherize IOR and IOR Card to use mu Aadhaar Number (duk validated as nor DRI KVC auidelines) and ( or                                                                                                    | •                                                 |
|                                      | Agree     Accept to Proceed                                                                                                    |                                                   |
|                                      | Later HKW Not a training any any any any any any any any any any                                                                                                    | months Bank statement in which Salary is credited |

- OTP will be sent both to the registered mobile number with Bank and the email id separately.
- Enter the respective OTP and click on Validate OTP.

| Indian Overseas Bank                 | Welcome to Indian Overseas Bank! It is pleasure having you here. We would like to have few details of yours. Enter the OTP received on your mobile number. |
|--------------------------------------|----------------------------------------------------------------------------------------------------|
|                                      | OTP sent to ****3007<br>Mobie OTP validated successfully.                                                                                                  |
| Indian Overseas Bank<br>Credit Cards | Mobile OTP Expire in : 04:32  Tessend OTP Email OTP Email OTP validated successfully. OTP set to ma*******@gmail.com Email OTP Expire in : 04:32           |
|                                      | OTP Validate Researd OTP Submit                                                                                                    |

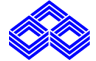

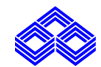

• Enter the Aadhaar Number & Name on Aadhaar. Click Submit.

| Indian Overseas Bank                 | Welcome to Indian Overseas Bank!         It is pleasure having you here. We would like to have few details of yours.         Request you to provide Aadhar Number for OTP Validation.         Name on PAN                   | A |
|--------------------------------------|----------------------------------------------------------------------------------------------------|---|
| Indian Overseas Bank<br>Credit Cards | 490798748507<br>Name on Aadhar<br>SARAVANAN SUNDARESAN                                                                                                    |   |
|                                      | For seamless credit card experience request you to keep below documents handy.<br>Aadhaar Registered Mobile Number<br>PAN Number<br>ITR Login Credentials (Optional)<br>ID Proof PDF document<br>Address Proof PDF document |   |

• Click on I agree then Accept and Proceed.

| indian Overseas Bank                 | Terms and conditions ×<br>We hereby authorize IOB and IOB Card to use my AADHAAR Numbe<br>(duty) validated as per RBI KYC guidelines) and / or biometric<br>demographic information to verify my details from UIDA.<br>We understand that IOB and IOB Card will be calling for data from UIDA<br>and the same will be stred with IOB and/or IOB Card for providing me the<br>product / services opted by me.                                                                                                    | an Overseas Bank!<br>would like to have few details of yours<br>ober for OTP Validation. |
|--------------------------------------|----------------------------------------------------------------------------------------------------|------------------------------------------------------------------------------------------|
| Indian Overseas Bank<br>Credit Cards | Appre: Accept and Proceed      If Appre: Accept and Proceed      If Appre: Submit      Submit      Submit |                                                                                          |
|                                      | For seamless credit card experi<br>Addhaar Registered Mobile<br>PAN Number<br>If TR Login Credentials (Opt<br>D Proof PDF document<br>Address Proof PDF docum                                                                                                    | nca request you to keep below documents handy.<br>Number<br>onal)                        |

• Enter the OTP and click on Validate OTP.

| Indian Overseas Bank                                                                                                    | Welcome to Indian Overseas Bank !<br>It is pleasure having you here. We would like to have few details of yours.<br>Enter the OTP received on your mobile<br>number.                        |
|----------------------------------------------------------------------------------------------------|----------------------------------------------------------------------------------------------------|
|                                                                                                    | <br>0TP                                                                                                    |
|                                                                                                    | Expire in : 03:59                                                                                                    |
| Indian Overseas Bank<br>Credit Cards                                                                                                    | OTP Validate                                                                                                    |
| Antimiti<br>Antimiti<br>Antimi | Resent OTP For seamless credit card experience request you to keep below documents handy. Adhaar Registered Mobile Number PNN Number ITR Login Credentials (Optional) ID Proof PPC document |
|                                                                                                    | Address Proof PDF document                                                                                                    |

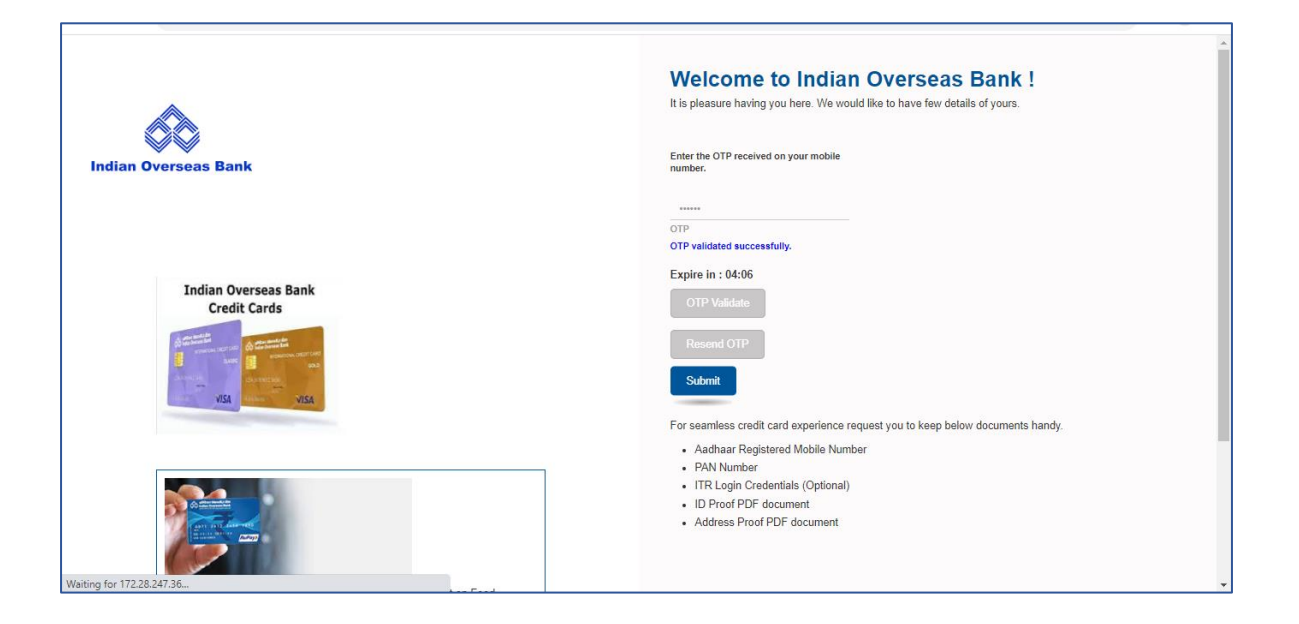

• After Aadhaar validation below screen appears where all the customer information populates. Refer the below screen.

|                                          | INCOME DETAILS                   |                                                             |                          |
|------------------------------------------|----------------------------------|-------------------------------------------------------------|--------------------------|
|                                          | ITR Login EPFO Login             |                                                             |                          |
| lian Overseas Bank                       | APPLICANT DETAILS                |                                                             |                          |
|                                          | MOBILE NUMBER                    | SALUTATION                                                  |                          |
|                                          | 9884213007                       | MR.                                                         |                          |
| Anniisant Dataila                        | APPLICANT NAME*                  | NAME ON CARD*                                               | DATE OF BIRTH*           |
| Applicant Details                        | Saravanan Sundaresan             | DINESH                                                      | 29-10-1980               |
| Upload Documents                         | EMAIL*<br>mathan.o1804@gmail.com | (Max 20 Chars)<br>MARITAL STATUS*<br>Married  Single  Other | (DD-MM-YYYY)<br>GENDER*  |
| View Card                                |                                  |                                                             |                          |
|                                          | PAN NUMBER                       | AADHAR NUMBER                                               |                          |
|                                          | BRTPS1027C                       | 490798746307                                                |                          |
| idian Overseas Bank                      |                                  |                                                             |                          |
| Credit Cards                             | MOTHER MAIDEN NAME*              | FATHER NAME*                                                | EDUCATION*               |
| and in<br>an and an and a state state to | MOM                              | SUNDARESAN                                                  | PostGraduate and Masters |

• Enter all the mandatory fields.

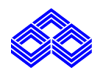

# Public

# IOB – User Manual

| VISA VISA                                                                                                    | Are you an IOBSTAFF?*                                   |                                                         |                            |
|----------------------------------------------------------------------------------------------------|---------------------------------------------------------|---------------------------------------------------------|----------------------------|
|                                                                                                    | PERMANENT ADDRESS (As per Aadhar)<br>ADDRESS 1:<br>F 65 | ADDRESS 2:                                              | ADDRESS 3:<br>Kancheepuram |
|                                                                                                    | LANDMARK:<br>IHFD NAGAR                                 | STATE:<br>TAMILNADU                                     | CITY:<br>KANCHEEPURAM      |
| No joining fee  No annual fee ( if card is used once in each quarter)                                                  | PINCODE:<br>600043                                      |                                                         |                            |
| 300+ reward points on 1st usage     Evolution and hack in utility hills, exterior                                      | COMMUNICATION ADDRESS Aadhaar address                   | 🖌 🗹 Address as per bank records 🗌 Check if To change th | e address                  |
| <ul> <li>Exclusive cash back in utility bills, eatenes and restaurants etc</li> </ul>                                  | ADDRESS 1*                                              | ADDRESS 2                                               | ADDRESS 3                  |
| Comprehensive insurance coverage                                                                                       | F 65, GROUND FLOOR, IHFD NAGAR                          | PALLAVARAM, ALANDUR,                                    | KANCHEEPURAM, TAMILNADU    |
| Convenient mobile app TOB GENIE" -<br>Convenient mobile app TOB GENIE" -<br>One Stop Solution     300+ merchant offers | LANDMARK*<br>BUS STOP                                   | STATE*<br>TAMILNADU                                     | CITY#<br>KANCH             |
|                                                                                                    | PINCODE*                                                |                                                         |                            |
|                                                                                                    | 600043                                                  |                                                         |                            |
|                                                                                                    | ORGANISATION DETAILS                                    |                                                         |                            |
|                                                                                                    | ORGANISATION NAME*                                      | GROSS INCOME PER ANNUM (IN Rs)*                         | DESIGNATION*               |
|                                                                                                    | ISG                                                     | 1000000                                                 | ASSTT EXE C S              |

- Official email id will be verified through OTP validation.
- After entering the all the mandatory fields click on check box proceed save and next.

| ORGANISATION DETAILS                                                                                                    |                                                         |                                    |
|----------------------------------------------------------------------------------------------------|---------------------------------------------------------|------------------------------------|
| ORGANISATION NAME*                                                                                                    | GROSS INCOME PER ANNUM (IN Rs)*<br>1000000              | ASSTT EXE C S                      |
| ADDRESS 1*<br>142                                                                                                    | ADDRESS 2<br>AAA                                        | ADDRESS 3<br>BBB                   |
| LANDMARK*<br>CCC                                                                                                    | STATE*<br>TAMIL NADU                                    | CITY*<br>CHENNAI                   |
| PINCODE*<br>600002 ~                                                                                                    | SELECT CUSTOMER TYPE* SALARIED                          | NO OF MONTHS IN CURRENT ORG*<br>96 |
| Total Month Experience * 196                                                                                                    | NATUREVTYPE OF BUSINESS*<br>Service with Private Ltd Co |                                    |
| OTP is Valid<br>OFFICIAL EMAIL ID<br>orFICIAL EMAIL ID<br>orFICIAL EMAIL ID<br>orFICIAL EMAIL O<br>123123<br>Generate OTP<br>Validate OTP | IP                                                      |                                    |

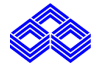

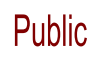

| OFFICIAL EMAIL ID<br>saravanans@insolutions | OFFICIAL EMAIL OTP<br>123123<br>Validate OTP |                               |                                    |
|---------------------------------------------|----------------------------------------------|-------------------------------|------------------------------------|
| CARD TYPE<br>NORMAL CARD                    | ~                                            |                               |                                    |
| RESIDENTIAL OWNERSHIP*<br>OWN MORTGAGED     | ~                                            | ANNUAL IT LIABILITY*<br>65000 | NO. OF YEARS ITR FILED*<br>5       |
| Auto-Debiti/standing Instruction*           |                                              | Nominee Details*  VES NO      |                                    |
| SELECT NOMINEE TITLE*                       | ~                                            | Nominee Name*<br>MAHESH       | Nominee Relationship*<br>BROTHER ¥ |
| Date of Birth *<br>09/07/1999               |                                              | Nominee Age*<br>24            |                                    |
| ACCOUNT NUMBER*<br>010901000062603          | ~                                            |                               |                                    |

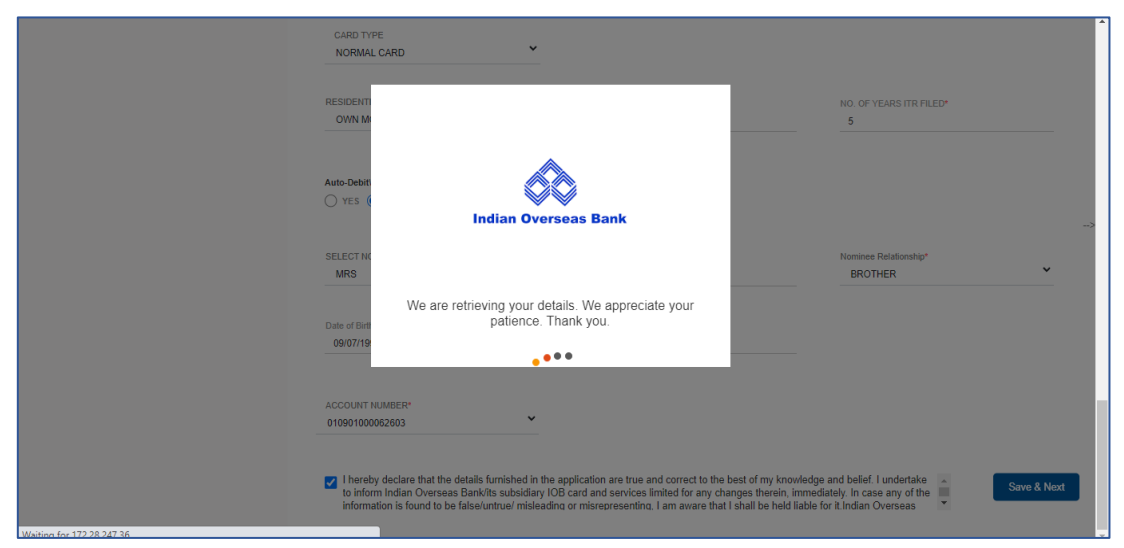

• Upload required documents with correct file format and size.

| **                                                                                                    | ld David * (Disases calend will file only)                                 | <b>1</b> 000000                     |                       |
|----------------------------------------------------------------------------------------------------|----------------------------------------------------------------------------|-------------------------------------|-----------------------|
| ndian Overseas Bank                                                                                                    | Aadhaar Card                                                               | ✓ Browse file                       | Upload                |
|                                                                                                    | saravanan aadhar.pdf File Is Successfu                                     | Ily Uploaded As ID Proof !!         |                       |
|                                                                                                    | Address Proof* (Please upload .pdf file only)<br>Aadhaar Card              | <ul> <li>Browse file</li> </ul>     | Upload                |
|                                                                                                    | saravanan aadhar.pdf File Is Successfu                                     | Illy Uploaded As Address Proof !!   |                       |
| Applicant Details                                                                                                    | Income Proof* (Please upload .pdf file<br>only)<br>Salary Sip Last 3 Month | Browse file                         | 1st Month Salary Slip |
| Unload Documents                                                                                                    | SALARY SLIP_01.pdf File Is Successfu                                       | Ily Uploaded As Income Proof !!     |                       |
|                                                                                                    |                                                                            | Browse file                         | 2nd Month Salary Slip |
|                                                                                                    | SALARY SLIP_02.pdf File Is Successfu                                       | Ily Uploaded As Income proof !!     |                       |
| View Card                                                                                                    |                                                                            | Browse file                         | 3rd Month Salary Slip |
|                                                                                                    | SALARY SLIP_03.pdf File Is Successfu                                       | Ily Uploaded As Income Proof !!     |                       |
|                                                                                                    | Bank*<br>Indian Overseas Bank                                              | *                                   |                       |
| Indian Overseas Bank                                                                                                    |                                                                            |                                     |                       |
| Credit Cards                                                                                                    | Account Type*                                                              |                                     |                       |
|                                                                                                    | SAVINGS                                                                    | *                                   |                       |
| Annual Annual |                                                                            |                                     |                       |
| VISA                                                                                                    | Account Number of Uploading Bank Statemen                                  |                                     |                       |
|                                                                                                    | 010901000052603                                                            |                                     |                       |
|                                                                                                    |                                                                            |                                     |                       |
|                                                                                                    | Bank Statement* (Please upload .pdf file only)                             | Browsa file                         | _                     |
|                                                                                                    | Bank Statement Last 6 Months                                               | Y DIGHACTINE                        | Upload                |
|                                                                                                    | saravanan bank statement.pdf File Is \$                                    | uccessfully Uploaded As ID Proof !! |                       |
|                                                                                                    | Photos (Please unload inclined file o                                      | Browse file                         | Upload                |
| The IOB Global Gold Card                                                                                                    | saravanan photo.jpg File Is Successful                                     | ly Uploaded As Photo Proof !!       |                       |
| All-purpose credit card<br>The IOB Credit Card can be used for all your requirems                                                                                                    |                                                                            | Browse file                         | _                     |
| hicle,<br>uirement, shopping.eating out, holidaying, and fuelling up your ve<br>railway ticket reservations - just about any financial req                                                                                                    | Signature as per PAN Card* (Please u<br>.jpg/.jpeg file only)              | pload                               | Upload                |
| planned or on desire.                                                                                                    | signjpegphoto.jpeg File Is Successfully                                    | Uploaded As Signature Proof !!      |                       |

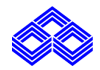

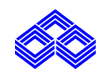

• After Uploading all the required Documents and click on submit Button, Below Screen Appear as

| Indian Overseas Bank                                                                                                    | SALARY SLIP_03.pdf File is Successfully Uploaded As Income Proof !! Bank* Indian Overseas Bank                                                                                                    | • |
|----------------------------------------------------------------------------------------------------|----------------------------------------------------------------------------------------------------|---|
| Credit Cards                                                                                                    | Account Type<br>SAVINGS<br>Account New<br>0100010000                                                                                                    |   |
|                                                                                                    | Indian Overseas Bank                                                                                                    |   |
| Book My Show: 50% Off on Movia Tickets     And Discount on Food Combos \$ 50 Per Movie Tickets     Complementary Domestic Lourge     Complementary Domestic Lourge     Discourse of the contentions on the links | Bank Staten<br>Bank Staten<br>saravanan b<br>We are retrieving your details We appreciate your<br>patience. Thank you.<br>Photo' (Ples<br>saravanan planet, and the saravanan planet, and the sa |   |
| 427 Concienge Offers assistance on Flight<br>Bookings, Hotel Reservations etc. are<br>available.     Many More Lucrative Merchant Offers on<br>Daily basis.     *T&C Apply                                       | Signiture às per FAR Card : Prease upoad<br>jogl.jpe file (in only)<br>signipegphoto.jpeg File Is Successfully Uploaded As Signature Proof !!<br>Stdmit                                                                                                    |   |

• Kindly Select card variant

| Indian Overseas Bank                                                                                                    |   | RUPAY PLATINUM<br>Credit Core<br>Line Market State Market<br>Market State Market<br>Market Market State Market<br>Market Market Market Market<br>Market Market Ma |   |                |
|----------------------------------------------------------------------------------------------------|---|----------------------------------------------------------------------------------------------------|---|----------------|
| Applicant Details                                                                                                    | , |                                                                                                    |   |                |
| ✔ Upload Documents                                                                                                    |   | About the card                                                                                                    | ~ | >              |
| View Card                                                                                                    |   | Features & Benefits                                                                                                    | ~ |                |
| Indian Overseas Bank<br>Credit Cards                                                                                                    |   |                                                                                                    |   |                |
| A for instantion<br>and and a second as a second as a se |   |                                                                                                    |   | Confirm & Next |

| Indian Overseas Bank                        | Aimost there Saravanan Sundaresan<br>To avail this offer choose any one card from below. |                |
|---------------------------------------------|------------------------------------------------------------------------------------------|----------------|
| Applicant Details                           | Indian Overseas Bank                                                                     |                |
| Upload Documents                            | We are retrieving your details. We appreciate your patience. Thank you.                  | >              |
| View Card Indian Overseas Bank Credit Cards |                                                                                          |                |
|                                             |                                                                                          | Confirm & Next |

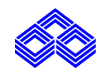

• Application Reference number generated successfully, and customer will receive message.

| Indian Overseas Bank | You're Done!<br>Your Unique Application Reference Number [UARN] is WC2400937359<br>Offered Provisional Credit limit INR 145000.0 . |
|----------------------|----------------------------------------------------------------------------------------------------|
|                      | Google Play                                                                                                    |
|                      |                                                                                                    |

The Applicant will receive e-sign email. When the Applicant completes the e-sign procedure, the concern application will be processed at back office.

\*Applicant should note down the UARAN (Unique Application Reference Number) for any correspondence.